# Обновленный справочник контрагентов в НДС+

Команда СКБ Контур постоянно работает над улучшением модуля НДС+. Сегодня расскажем о том, какими возможностями обладает обновленный Справочник контрагентов и чем он может помочь пользователю.

Справочник дает 5 полезных возможностей:

- 1. Расставить контрагентов по приоритету. Это поможет понять, какие счетафактуры нужно исправлять в первую очередь, а какие — отложить на потом.
- 2. Увидеть сводку по всем партнерам. Она позволит быстро получить представление о состоянии дел.
- 3. Отслеживать важные изменения контрагентов. Благодаря этому пользователь не пропустит никаких значимых событий в деятельности своих партнеров по бизнесу и будет всегда в них уверен.
- 4. Пригласить в систему компании, которые еще ею не пользуются. Чем больше контрагентов загружает свои данные в НДС+, тем больше у пользователя шансов избежать ошибок.
- 5. Назначать ответственных за сверку с тем или иным контрагентом для более эффективного распределения обязанностей.

### Расстановка контрагентов по приоритету

Когда отчетный период в разгаре, у бухгалтера не всегда есть время и возможность исправить все ошибки в декларации перед подачей в налоговую инспекцию. Иногда приходится выбирать, какие счет-фактуры исправить в первую очередь.

Пользователи НДС+ по каждому из своих контрагентов в Справочнике видят основную информацию по сверке. А именно, сколько счетов-фактур сверено, в скольких из них найдены расхождения и какова их сумма. Система сама сортирует контрагентов исходя из суммы налога, отраженной в тех счетах-фактурах, в которых имеются расхождения. Так что пользователь сразу понимает, какие ошибки нужно проверить в первую очередь.

| кОнтур 🗸   | /                                                         |                           |                    | 💄 Андрей                      | Нестеренко (neste                      | renko@kontur.ru)   ชิษเติรห        |                                 |                      |  |  |
|------------|-----------------------------------------------------------|---------------------------|--------------------|-------------------------------|----------------------------------------|------------------------------------|---------------------------------|----------------------|--|--|
| НДС+ 1     | кв. 2017 - ООО "Андр                                      | e#+* ☆ 2508070629 - 25080 | 11001 - UPLOADS    |                               |                                        | ži H                               | астройки 🖶 Тар                  | иф и оплата 🛛 Помощь |  |  |
| Главная Де | кларация Контратенты                                      | Требование                |                    |                               |                                        |                                    |                                 | Загружа – Выгружа    |  |  |
| Справоч    | Справочник контрагентов  Q. Поиск по названию, ИРН, е-тая |                           |                    |                               |                                        |                                    |                                 |                      |  |  |
| Сводка     | Контрагенты                                               | Приглашения               | Мониторинг         | Ответственные                 |                                        |                                    | Показать контрал                | ентов за все периоды |  |  |
| Все контра | генты (13) Ошибка в ИР                                    | 1H (0) Her a EFPH (0)     | Загрузили (3) — Не | загрузили (10)                |                                        |                                    |                                 | Φ                    |  |  |
| Все контра | тенты (13) 🛛 Ф. Критичны                                  | е факты (5) 🛛 🗢 Важные    | факты (2) 🛛 🗢 Поло | жительные факты (2) С         | ) Факты не найдены (4                  | 0                                  |                                 |                      |  |  |
|            | Контрогонт 🔺                                              | Κονιτηφι Φοιγκ ()         | 0 Статус загрузки  | Количество<br>счетов-фактур н | Сумма НДС по всем<br>счетом-фактуром ж | Количество СФ<br>с раскождениями н | Сулика НДС<br>по раскождениям • | Omeenomeewww         |  |  |
|            | ООО "БЛА БЛА БЛА"<br>7603046449 - 760301002               | 0                         | Загрузил           | 49                            | 6 297 773.00 ₽                         | 15                                 | 1 980 104.00 #                  | 2 ответственных      |  |  |
|            | 000 "Kortyp Pacepu"<br>6686007625 - 668601001             | 0                         | Загрузил           | 43                            | 4 255 073.00 ₽                         | 12                                 | 1 215 449.00 #                  | 2 ответственных      |  |  |
|            | 000 * P3010.0*<br>1831080021 - 183101001                  | •                         | Не загрузил        | 40                            | 3 656 607.00 ₽                         | _                                  | _                               | 2 ответственных      |  |  |
|            | ООО "ПКФ "Центр Сантех                                    | e                         | Не загрузил        | 40                            | 3 820 444.00 P                         | -                                  | -                               | 2 ответственных      |  |  |

В обновленном Справочнике появилась новая возможность — контрагентов можно ранжировать по статусам светофора сервиса Контур.Фокус. Это даст пользователю возможность увидеть, какой суммой по каждому из контрагентов он рискует. Если компания помечена красным, это значит, что она относится к категории ненадежных. И риск непризнания вычета НДС по операциям с ней достаточно велик. Стоит задуматься, вести ли дела с таким контрагентом дальше. Что же касается уже проведенных операций, то ошибки в таких счетах-фактурах нужно проверить в первую очередь, а также при необходимости запросить у партнера дополнительные документы.

| ⊃нтур     | ×                                                  |                     |                    |                               |                                        | 💄 Андрей Нестеренко (nesterenko@kontur.ru) 🛛 Выйти |                                            |                   |  |
|-----------|----------------------------------------------------|---------------------|--------------------|-------------------------------|----------------------------------------|----------------------------------------------------|--------------------------------------------|-------------------|--|
| ДC+ 1     | кв. 2017 - 000 "Андрей+"                           | ★ 2508070629 - 2508 | 1001 - UPLOADS     |                               |                                        | 21                                                 | Настройки 🖶 Тариф                          | и оплата 🔟 Помощь |  |
| лаеная Д  | екларация Контратенты                              | Требование          |                    |                               |                                        |                                                    | 📮 🔹 3a                                     | грузка – Выгрузка |  |
| Справо    | очник контрагентов                                 |                     |                    |                               | Назначить ответ                        | ственного                                          | Поиск по названию,                         | ИНН, e-mail       |  |
| Сводка    | Контраленты                                        | Приглашения         | Мониторинг         | Ответственные                 |                                        |                                                    | Показать контрагент                        | ов за все периоды |  |
| Все контр | агенты (13) Ошибка в ИНН (0)                       | Her a EFPH (0)      | Загрузили (3) Не з | ыгрузили (10)                 |                                        |                                                    |                                            | Φ                 |  |
| Все контр | агенты (13) • Критичные фак                        | ты (5) 🛛 Өзөөние    | факты (2) 🔹 Полож  | ительные факты (2)            | D Факты не найдены (4                  | 0                                                  |                                            |                   |  |
|           | Контразент н                                       | Контур.Фокус В      | 1 Статус загрузки  | Каличество<br>счетов-фактур н | Сумма НДС по всем<br>счетам-фактурам н | Количество СФ<br>с раскожденитни ж                 | Сулька НДС<br>по раскождениям <del>ч</del> | Omeencmeennue     |  |
|           | ООО "ПКФ "Центр Сантехни<br>3017040818 - 301701001 | •                   | Не загрузия        | 40                            | 3 820 444.00 P                         | 79                                                 | 1 200 450 P                                | 2 ответственных   |  |
|           | 000 ПКФ "КЕНТАВР-КВ"<br>3016031779 - 301601001     | •                   | Не загрузия        | 40                            | 3 628 373.00 P                         | 109                                                | 1 123 090 P                                | 2 ответственных   |  |
|           | ООО "ПКФ "Кентавр - КВ"<br>3008010214 - 300801001  | •                   | Не загрузия        | 39                            | 3 786 434.00 P                         | -                                                  | -                                          | 2 ответственных   |  |
|           | ООО "Автотрейдинг"                                 | •                   | Не загрузил        | 40                            | 3 117 805.00 ₽                         | -                                                  | -                                          | 2 ответственных   |  |

Чтобы перейти на список счетов-фактур по операциям с этим контрагентом, нужно кликнуть по названию компании. А переход в нужный раздел декларации по НДС осуществляется через карточку контрагента.

| Главная | Декларация                                                                                                    | Конпрагент                | ты Требование |        |           |               |                |                    |                | 📮 - 3                       | грузка – Выгрузка        |             |                                |              |
|---------|----------------------------------------------------------------------------------------------------|---------------------------|---------------|--------|-----------|---------------|----------------|--------------------|----------------|-----------------------------|--------------------------|-------------|--------------------------------|--------------|
| Спр     | Справочник контрагентов Цазначить ответственного Q, Поиск по названию, ИНН, е-тав                              |                           |               |        |           |               |                |                    |                |                             |                          |             |                                |              |
| Сводя   | ка Конт                                                                                                    | рагенты                   | Приглашения   | M      | ониторинг | 0             | петственные    |                    |                | Показать контраген          | гов за все периоды       |             |                                |              |
| Bce xo  | Все контракенты (13) Ошибка в ИНН (0) Нет в ЕГРН (0) Загрузили (3) Не загрузили (10)                           |                           |               |        |           |               |                |                    |                |                             |                          |             |                                |              |
| Bce xc  | Все хонтрагенты (13) 🔹 Критичные факты (5) 🔹 Важные факты (2) 🌢 Положительные факты (2) 🗘 Факты не найдены (4) |                           |               |        |           |               |                |                    |                |                             |                          |             |                                |              |
|         | Контрален                                                                                                    | m <b>*</b>                | Kownyg, Φ     | Главна | а Декл    | арация К      | онтрагенты     | Требование         |                |                             |                          |             | 🔲 🔹 Загрузк                    | а – Выгрузка |
|         | 000 '5/A<br>760304644                                                                                          | БЛА БЛА"<br>9 - 760301002 | C             | Д      | кларац    | ия по НД      | lC             |                    | <b>A</b> 2     | 950 244.00 P MOHC MOXIET ND | едъявить к доначислению. | Скрыть      | Q, 7603046449                  | ×            |
|         | 000 "Kom<br>668600762                                                                                          | Pucepu*<br>558501001      | C             | 47     | счетов-фа | ктур в 1 разд | еле по запросу | 7603046449 ×       |                |                             |                          |             |                                |              |
|         | 000 * P3/<br>183108002                                                                                         | 1 101001                  | •             | Де     | сларация  | • 8.          | Книга покупок  | 9. Книга продах    | к 10. Жу       | рнал выставленных СФ        | 11. Журнал получен       | ных СФ      | 12. СФ с добровольно выди      | ленным НДС   |
|         | 000 1044                                                                                                    | TLAN CANT                 |               | Co     | цержание  | (47) COcc     | ошибками (0)   | СФ с расхождениями | (14) CO c npe  | дупреждениями (1) СФ (      | без расхождений (24) С   | Ф не сверил | инсь (8)                       | Ø            |
|         |                                                                                                    |                           | $\rightarrow$ |        | vin KBO   | NPCD          | Дота -         | Komponen e         | инн-клл        | Crouwoon                    | na – Cynnwd HOC –        |             | Cmamye                         | Q            |
|         |                                                                                                    |                           |               | 17     | <u>91</u> | 030417        | 10.04.2016     | 000 "574 574 574"  | 7603046449-760 | 0301002 737 283J            | 00 P 140 068.00 P        |             | Без раскождений                |              |
|         |                                                                                                    |                           |               |        | 01        | 03048         | 10.04.2016     | ООО "БЛА БЛА БЛА"  | 7603046449-760 | 0301002 <b>339 993</b> /    | 00 P 64 581.00 P         |             | Без раскождений                |              |
|         |                                                                                                    |                           |               | 7      | 01        | 03047         | 12.04.2016     | 000 "БЛА БЛА БЛА"  | 7603046449-760 | 0301002 116 030/            | 22 040.00 P              |             | Без раскождений                |              |
|         |                                                                                                    |                           |               |        | <u>91</u> | 0123_03042    | 7 13.04.2016   | 000 "БЛА БЛА БЛА"  | 7603046449-760 | 452 123/                    | 00 P 162 756.00 P        |             | Без раскождений                |              |
|         |                                                                                                    |                           |               | 27     | <u>91</u> | 030427        | 13.04.2016     | 000 1574 574 574   | 7603046449-760 | 452 123                     | 00 P 85 899.00 P         |             | Раскождение по НДС / Стоимости |              |

#### Приглашение в систему

Ежемесячно более 180 тыс. компаний загружают свои книги покупок и продаж в сервис НДС+. С теми контрагентами, которые уже пользуются системой, счетафактуры проходят сверку автоматически. Остальных можно пригласить в сервис, отправив им соответствующие сообщения. Для этого в Справочнике на вкладке «Приглашения» следует выбрать нужных контрагентов, вписать email и нажать кнопку «Отправить приглашение»:

| Онтур     | ~                                                  |                         |                                  |                     | 1                       | мдрей Нестеренко (nesterenko) | Bkontur.ru) Bыйти |
|-----------|----------------------------------------------------|-------------------------|----------------------------------|---------------------|-------------------------|-------------------------------|-------------------|
| НДС+      | 1 кв. 2017 - 000 "Андрей                           | +* ± 2508070629 - 25080 | 1001 - UPLOADS                   |                     |                         | 🗄 Настройки 📰 Тариф и о       | плата 🖾 Помощь    |
| Главная Д | Декларация Контрагенты                             | Требование              |                                  |                     |                         | 📮 🔹 Загру                     | ока – Выгрузка    |
| Справо    | очник контрагентов                                 | Отправить приглашение   | о Поиск по названию, ИНН, e-mail |                     |                         |                               |                   |
| Сводка    | Контрагенты                                        | Приглашения             | Мониторинг                       | Ответственные       |                         | Показать контрагентов         | за все периоды    |
| Все контр | рагенты (13) Отправлено (2)                        | Прочитано (1) Н         | іе отправлено (7) 3              | арегистрированы (3) |                         |                               | æ                 |
| Все неотп | <b>травленные (7)</b> Есть электро                 | нная почта (2) Нет з    | мектронной почты (5              | ) Некорректный адре | : электронной почты (0) |                               |                   |
|           | Контрагонт н                                       | ΚοντηριΦοκγε 🗉          | Статус приглашения               |                     | Контактое лицо          | Злектронная почета            |                   |
| <b>V</b>  | MD "жЭх"<br>3013003237 - 301301001                 | •                       | Приглашение не отг               | правлено            | Нет контактного лица    | 3@3.ru                        |                   |
|           | 000 "Квернеланд Груп Ман<br>4811009474 - 482501001 | •                       | Приглашение не отг               | правлено            | Нет контактного лица    | Нет электронной почты         |                   |
|           | ОСО "НИЛМА ЭКСПОРТ"<br>3911010778 - 390901001      | •                       | Приглашение не от                | правлено            | Нет контактного лица    | Нет электронной почты         |                   |
|           | 000 "ПКФ "Кентавр - КВ"                            | •                       | Приглашение не от                | правлено            | Нет контактного лица    | Нет электронной почты         |                   |

Также целесообразно дополнительно связаться с представителем контрагента и разъяснить назначение сервиса.

# Осмотрительность при выборе контрагента

Выше было упомянуто, что в Справочнике контрагентов видно статус, присвоенный системой Контур.Фокус. Благодаря этому пользователь может отсортировать подозрительных контрагентов. Однако это еще не все — на вкладке «Мониторинг» можно следить за изменениями статуса своих партнеров. Когда контрагент предпринимает какие-то действия, влияющие на его статус, пользователь сразу это заметит:

| к⊖нтур ∽                                                  | IHTYP У Lougeй Нестеренко (nesterenko@kontur.nu) Выйти |                                 |                                    |                                  |                               |                    |  |  |  |  |  |
|-----------------------------------------------------------|--------------------------------------------------------|---------------------------------|------------------------------------|----------------------------------|-------------------------------|--------------------|--|--|--|--|--|
| НДС+ 1 кв. 2017- 000 №                                    | Андрей+* 🕏 2508070629 - 250801001 👻 UPLOADS            |                                 |                                    |                                  | 21 Настройки 📰 Тариф          | и оплата 🔟 Помощь  |  |  |  |  |  |
| Главная Декларация Контрат                                | енты Требование                                        |                                 |                                    |                                  | <b>—</b> - 3                  | агрузка – Выгрузка |  |  |  |  |  |
| Справочник контрагентов Q. Поиск по названию, ИНН, е-mail |                                                        |                                 |                                    |                                  |                               |                    |  |  |  |  |  |
| Сводка Контрагенты                                        | Приглашения Мониторинг                                 | Ответственные                   |                                    |                                  | Показать контраген            | тов за все периоды |  |  |  |  |  |
| Все контрагенты с изменениями                             | • Критичные факты • Важные факты                       |                                 |                                    |                                  |                               | ۵                  |  |  |  |  |  |
| Контрагант                                                | Контур.Фокус 🗄 Статус загрузки                         | Количество С<br>счетов-фоктур о | улма НДС по всем<br>метом-фактуром | Количество СФ<br>с раскождениями | Сулька НДС<br>по раснаждениям | Отестственные      |  |  |  |  |  |
| 03 марта 2017                                             |                                                        |                                 |                                    |                                  |                               |                    |  |  |  |  |  |
| 000 * P3000*<br>1831080021 - 183101001                    | O → ● Не загрузил                                      | 40                              | 3 656 607.00 P                     | _                                | _                             | 2 ответственных    |  |  |  |  |  |
| 19 февраля 2017                                           |                                                        |                                 |                                    |                                  |                               |                    |  |  |  |  |  |
| 000 * P30007*<br>1831080021 - 183101001                   | ● → ○ Не загрузил                                      | 40                              | 3 656 607.00 P                     | -                                | -                             | 2 ответственных    |  |  |  |  |  |

### Ответственные лица

Если у компании много контрагентов, то целесообразно распределить их между бухгалтерами. Для этого клиент приобретает нужное количество мест и назначает ответственных лиц во вкладке «Ответственные». Теперь главный бухгалтер будет знать, кто из сотрудников отдела «ведет» конкретного контрагента, то есть проводит с ним сверку, обрабатывает связанные с ним требования налоговой и так далее.

| кОнту   | CHTyp > LAндрей Нестеренко (nesterenko@kontur.ru) Выйти                                                               |             |                               |                 |                              |                               |                                    |                           |            |  |
|---------|----------------------------------------------------------------------------------------------------|-------------|-------------------------------|-----------------|------------------------------|-------------------------------|------------------------------------|---------------------------|------------|--|
| НДС+    | 1 кв. 2017 -                                                                                                    | 000 "Андреі | <b>ā+* ☆</b> 2508070629 - 250 | 01001 - UPLOADS |                              |                               | В Настройки                        | 📼 Тариф и оплата 🛛 Г      | Томоць     |  |
| Главная | Декларация                                                                                                    | Контрагенты | Требование                    |                 |                              |                               | -                                  | • Загрузка • Вы           | прузка     |  |
| Спра    | Справочник контрагентов Одоступно 8 ответственных из 10 Добавить сотрудника Удалить Q. Поиск по названию, ИНН, е-mail |             |                               |                 |                              |                               |                                    |                           |            |  |
| Сводка  | Конт                                                                                                    | трагенты    | Приглашения                   | Мониторинг      | Ответственные                |                               | Показать к                         | контрагентов за все перио | Ды         |  |
|         | Ответственные                                                                                                    | · · · ·     | -mail omsemcmsennozo          |                 | Количество<br>контрогентов 🔺 | Количество<br>счетов-фактур = | Количество СФ<br>с раскахдениями 🔺 | Сумна I<br>по раскаждения | KQC<br>M a |  |
|         | Andrew Nesterer                                                                                                    | nko a       | indrewnenester.enko@gr        | nai             | 13                           | 492                           | 28                                 | 3 195 553.0               | 9 P        |  |
|         | Василиса Васил                                                                                                    | vesa u      | iser1423553999@nonexi         | te              | 13                           | 492                           | 28                                 | 3 195 553.0               | 9 P        |  |
|         |                                                                                                    |             |                               |                 |                              |                               |                                    |                           |            |  |

На вкладке контрагента можно выбрать ответственного за каждого из них:

| к⊖нтур  | ) ~                                           |                            |                    |                               |                                         | 💄 Андрей                           | Нестеренко (nester                        | enko@kontur.ru) Bมพัทห |
|---------|-----------------------------------------------|----------------------------|--------------------|-------------------------------|-----------------------------------------|------------------------------------|-------------------------------------------|------------------------|
| НДС+    | 1 кв. 2017 - 000 "Анар                        | peñ+* ☆ 2508070629 - 25080 | 1001 - UPLOADS     |                               |                                         | B Ha                               | стройки 📼 Тар                             | фиоплата 🖽 Помощь      |
| Главная | Декларация Контрагенть                        | и Требование               |                    |                               |                                         |                                    |                                           | Загрузка – Выгрузка    |
| Спра    | вочник контрагентов                           | 3                          |                    |                               | Назначить ответ                         | ственного                          | Поиск по названия                         | о, ИНН, e-mail         |
| Сводка  | Контрагенты                                   | Приглашения                | Мониторинг         | Ответственные                 |                                         |                                    | Показать контрал                          | ентов за все периоды   |
| Все кон | прагенты (13) Ошибка в И                      | HH (0) Her a EFPH (0)      | Загрузним (3) Не   | загрузили (10)                |                                         |                                    |                                           | Φ                      |
| Все кон | <b>трагенты (13)</b> 🔶 Критичны               | е факты (5) 🛛 😐 Важные     | факты (2) 🛛 单 Поло | жительные факты (2)           | О Факты не найдены (4                   | 0                                  |                                           |                        |
|         | Контрогент 🔺                                  | Κονντηφι.Φοκγε 🛙           | 1 Статус загрузки  | Количество<br>счетов-фактур ж | Сулнио НДС по всем<br>счетам-фактурам н | Количество СФ<br>с раскождениями + | Сумна НДС<br>по раснаждениям <del>-</del> | Omeenomeensue          |
|         | 000 "БЛА БЛА БЛА"<br>7603046449 - 760301002   | 0                          | Загрузил           | 49                            | 6 297 773.00 P                          | 15                                 | 1 980 104.00 P                            | 2 ответственных        |
|         | ООО "Контур Рисерч"<br>6686007625 - 668601001 | 0                          | Загрузил           | 43                            | 4 255 073.00 P                          | 12                                 | 1 215 449.00 9                            | 2 ответственных        |
|         | 000 * P3000.*<br>1831080021 - 183101001       | •                          | Не загрузил        | 40                            | 3 656 607.00 P                          | _                                  | _                                         | 2 ответственных        |

А можно назначить ответственного на всю компанию. Это доступно для режима ОБ на странице выбора компании:

| KOHTYP ~ LAHapeä Hecrepenko (nesterenko@kontur.ru) Buið |                                                                      |                             |                         |                                |                               |          |  |  |
|---------------------------------------------------------|----------------------------------------------------------------------|-----------------------------|-------------------------|--------------------------------|-------------------------------|----------|--|--|
| НДС+                                                    | 1 кв. 2017 -                                                         |                             |                         |                                |                               | 🖾 Помощь |  |  |
|                                                         | Организация и ответственные сотрудники                               | Ошибки в моей<br>декларации | Предупреждения<br>по КС | Расхождения<br>в книге покупок | Раскождения<br>в книге продаж | Q        |  |  |
| D                                                       | ООО "Контур Рисерч" ☆<br>6686007625 - 668601001<br>2 отыг ственных   | 0                           | 2                       | 0                              | 16                            | 6        |  |  |
| ~ 🔒                                                     | ССС "Андрей +" 1<br>2508070629 - 250801001<br>СелетССЕреник          | 0                           | 1                       | 25                             | 0                             | 0        |  |  |
| D                                                       | ООО "БЛА БЛА БЛА" ☆<br>7603046449 - 760301002<br>Нет ответ стветерае | 0                           | 2                       | 0                              | 0                             | 0        |  |  |

Каждый из ответственных лиц имеет доступ к тем счетам-фактурам, за которые отвечает. А главный бухгалтер может отслеживать работу всех сотрудников.

Возможность назначать ответственных работает только при наличии дополнительных мест. Если они не куплены, то вкладка «Ответственные» и кнопка «Назначить ответственных» в интерфейсе отображаться не будут.

## Сводная информация по контрагентам

Войдя в Справочник, пользователь попадет на вкладку «Сводка». Здесь можно сразу же оценить положение дел по всем контрагентам и увидеть последние изменения:

| Справочн | Справочник контрагентов          |                              |                                                                                               |                                                                                                    |                                                                    |                                                     |                                                                                                    |  |  |  |  |
|----------|----------------------------------|------------------------------|-----------------------------------------------------------------------------------------------|----------------------------------------------------------------------------------------------------|--------------------------------------------------------------------|-----------------------------------------------------|----------------------------------------------------------------------------------------------------|--|--|--|--|
| Cooper   | Контрагенты                      | Приглашения                  | Мониторинг                                                                                    | Ответственные                                                                                                    |                                                                    |                                                     | Показать контрагентов за все периоды                                                                   |  |  |  |  |
|          | Последние<br>изменения<br>запол* | 8CE KDHTPA/EHT<br>13<br>100% | ы) Гоп расхождения<br>по сумме НДС<br>"5ла 5ла 5ла"<br>104.00 Р<br>"Контрр Расери"<br>49200 Р | Normal Annual Annua | С<br>С<br>С<br>С<br>С<br>С<br>С<br>С<br>С<br>С<br>С<br>С<br>С<br>С | Basthan<br>re nasidemus<br>31 %<br>Piper,<br>2 kore | Приглашения<br>контрагентов<br>лашение не отправлено:<br>прагентам<br>лашение опправлено:<br>прагентам |  |  |  |  |
|          |                                  |                              |                                                                                               |                                                                                                    |                                                                    |                                                     |                                                                                                    |  |  |  |  |

Сводная информация даст возможность увидеть проблемные места и направиться в нужное место Справочника.

Итак, обновленный Справочник модуля НДС+ является удобным инструментом для работа с контрагентами. В период подготовки отчетов он позволит сэкономить время и не пропустить важные ошибки.